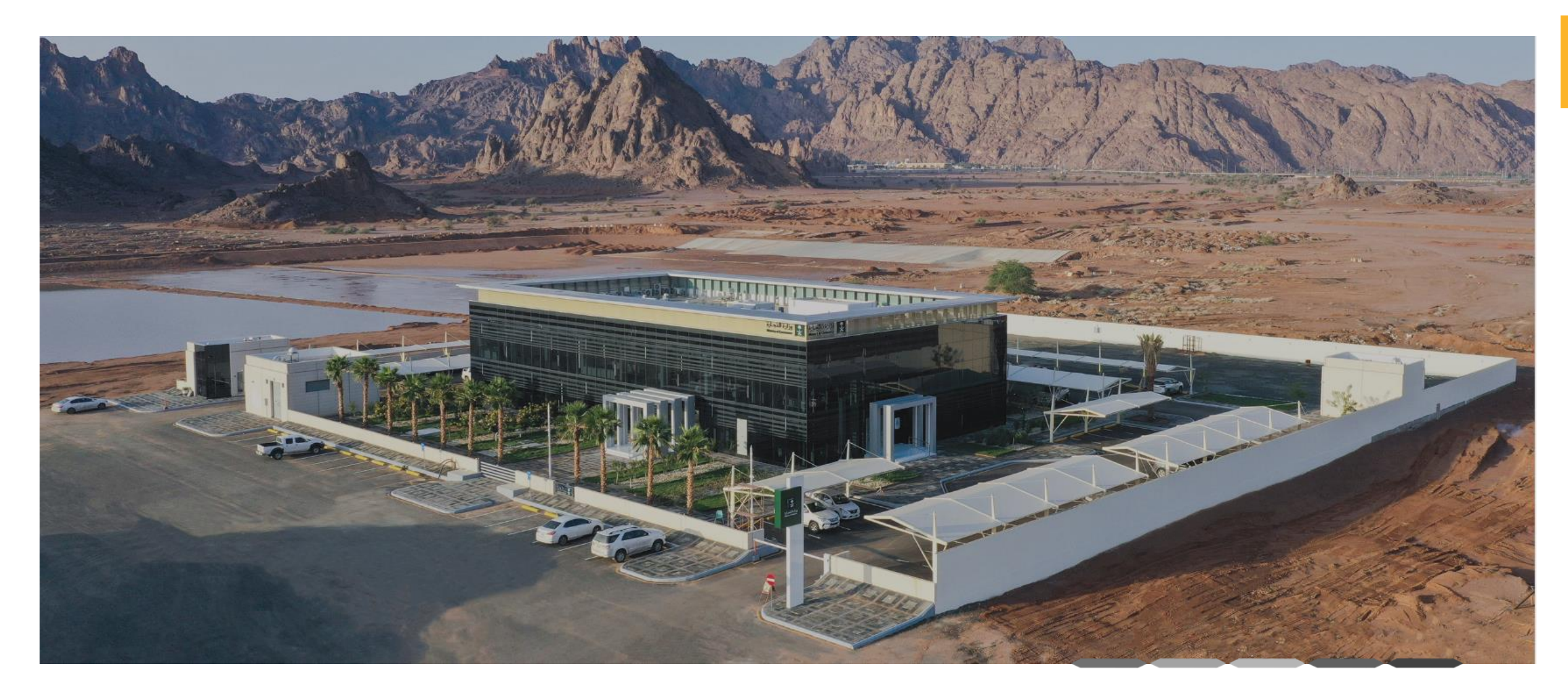

### دليل خدمة شكاوى تشابه الأسماء التجارية

رقم الإصدار:1 تاريخ التحديث : 29/09/2024

#### خطوات الحصول على خدمة شكاوى تشابه الأسماء التجارية

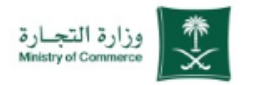

#### شكاوى تشابه الأسماء التجارية

خطوات الحصول على الخدمة

| الضغط على ابدأ الخدمة                                           | 1 |
|-----------------------------------------------------------------|---|
| الدخول إلى الحساب (اسم المستخدم وكلمة المرور او النفاذ الوطني ) | 2 |
| تعبئة البيانات المشار اليها داخل الخدمة                         | 3 |

4 🔰 يتم ارسال الطلب

#### للحصول على رابط الخدمة 🛛 إضغط هنا 🌈

## بلاغات وشكاوى مخالفات أنظمة قطاع الأعمال

1 8

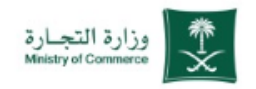

| شكاوى تشابه الأسماء التجارية | وزارة التج<br>e/Commerce مجتمع المعالية المحمد المحمد ال | جــارة<br>Mnitry of                          | تسجيل                     | الدخول 🚺 😧 أسئلة شائعة 💽 جم                                                                                                    |  |
|------------------------------|----------------------------------------------------------------------------------------------------|----------------------------------------------|---------------------------|----------------------------------------------------------------------------------------------------|--|
|                              | عن الوزارة 🧹 الذ                                                                                                    | لفروع الأنظمة واللوائح ~                     | الأدلة والإجراءات الخدمات | لإلكترونية مركز المعرفة 🗸                                                                                                    |  |
|                              | وزارة التجارة > الخدمات الإلكترونية > تفاد                                                                                                    | غاصيل الخدمة                                 |                           |                                                                                                    |  |
| م الضغط على ( ابدا الخدمة )  |                                                                                                    |                                              |                           | 🖨 🔍 🕲 🕁 🚺 دست 🕨                                                                                                    |  |
|                              | شکاوی تشابه الأسم                                                                                                    | ماء التجارية                                 |                           |                                                                                                    |  |
|                              | قورف الذروق                                                                                                    |                                              |                           |                                                                                                    |  |
|                              | التاجر الشركات فطاع الأعمال                                                                                                    |                                              |                           |                                                                                                    |  |
|                              | تستقبل الوزارة شكاوى تشابه الأسماء الت                                                                                                    | التجارية دون الحاجة إلى مراجعة فروع الوزارة. |                           | الفئة المستفيدة<br>التاجر                                                                                                    |  |
|                              | الخدمة 🖋 الفاقية مستوى الخدمة                                                                                                    |                                              |                           | قطاع الأعمال                                                                                                    |  |
|                              | الخطوات                                                                                                    | الشروط                                       | المستندات المطلوبة        |                                                                                                    |  |
|                              |                                                                                                    |                                              |                           | <b>مدة تنفيذ الخدمة</b><br>5 أيام عمل                                                                                                    |  |
|                              | الضغط على إبدأ الحدم                                                                                                    | :مة.                                         |                           | <ul> <li>A second second s</li></ul> |  |
|                              | ع تسجیل الدخول من خلار                                                                                                    | ئلال النفاذ الوطني.                          |                           | الخدمة مقدمة باللغة                                                                                                    |  |
|                              | عبلة البيانات المشار ال                                                                                                    | ِ اليها داخل الخدمة.                         |                           | العربية                                                                                                    |  |
|                              | ارسال الطلب .                                                                                                    |                                              |                           | ل <u>تنہی</u><br>تاریخ اطلاق الخدمة                                                                                                    |  |
|                              |                                                                                                    |                                              |                           | 1446 ربيع الأول<br>ع                                                                                                    |  |
|                              |                                                                                                    |                                              |                           | <b>A</b>                                                                                                    |  |
|                              |                                                                                                    |                                              |                           | رسوم الخدمة                                                                                                    |  |
|                              |                                                                                                    |                                              |                           | بدون رسوم                                                                                                    |  |
|                              |                                                                                                    |                                              |                           |                                                                                                    |  |

ملاحظة : بالضغط على علامة ( 🏷 ) يتم انتقالك الى المرحلة التالية في الخدمة

## الدخول إلى الحساب (اسم المستخدم وكلمة المرور او النفاذ الوطني )

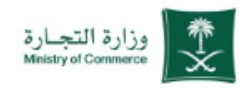

|                                                                       | یاوی نسابه الاسماء النجاریه                                                         |
|-----------------------------------------------------------------------|-------------------------------------------------------------------------------------|
| 🗾 الموحد التجاري الموحد 📃 🚽 الموحد                                    |                                                                                     |
| أهلا بك عميل وزارة التجارة<br>تسبيل الدنول                            | ا دخال البيانات الشخصية لتسجيل الدخول :<br>( يقم الموبة أو الإقامة - اسم المستخدم ) |
| رقم الهوية أو الإقامة / اسم المستخدم                                  |                                                                                     |
| Abdullahali و 123456789 مثلد: Abdullahali مثلد: Abdullahali و التعالي | 2   الضغط على ( التالي )                                                            |
| نسیت کلمة المرور؟ إنشاء حساب                                          |                                                                                     |
| الدفول بإستخدام حسابك لدى:                                            | او يمكنك الدخول بحسابك في منصة النفاذ<br>الوطني الموحد                              |
| العودة للنظام English                                                 |                                                                                     |
|                                                                       |                                                                                     |
|                                                                       |                                                                                     |
|                                                                       |                                                                                     |

ملاحظة : بالضغط على علامة ( 🏷 ) يتم انتقالك الى المرحلة التالية في الخدمة

# بلاغات وشكاوى مخالفات أنظمة قطاع الأعمال

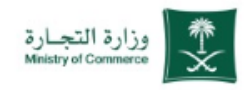

| شکا      | وى تشابه الأسماء التجارية                                                                                           | USIONAL JA<br>22/30<br>Uterent variables                    | ارة التجـــارة<br>Mristry of Comme | مرحبا راشد من 🛔 🔍                         | نمور ۲ ] 3 أسئلة ن   | Q 🔞 En 오 ásálaí |         |  |
|----------|----------------------------------------------------------------------------------------------------|-------------------------------------------------------------|------------------------------------|-------------------------------------------|----------------------|-----------------|---------|--|
|          | • بيانات المشتكي :                                                                                                  | 🖌 عن الوزارة 🗸                                              | الفروع الأنظمة واللوائح ~          | الأدلة والإجراءات الخده                   | مات الإلكترونية مركز | المعرفة ب       |         |  |
| 1        | ادذال مكان الاقامة                                                                                                  | وزارة التجارة 🖌 الخدمات الإلكترونية                         | < شكاوى تشابه الأسماء التجارية     |                                           |                      |                 |         |  |
| _        |                                                                                                    |                                                             |                                    |                                           |                      | 🖨 🖈 🚺 ونس 🕨     |         |  |
| 2        | فتح القائمة المنسدلة وتحديد صفة المبلغ                                                                              |                                                             | شکاوی تا                           | ابه الأسماء التجاريا                      | ä                    |                 |         |  |
| 3        | ادخال اسم المنشأة                                                                                                   | بيانات المشتكي                                              |                                    |                                           |                      |                 |         |  |
| 4        | ادخال السجل التجاري                                                                                                 | اسم المشتكي *                                               |                                    | رقم الهويه / الإقامة *                    |                      |                 |         |  |
| 5        | ادخال مقر المنشأة                                                                                                   | رقم الجوال *<br>صندوق البريد                                | ادخل صندوق البريد                  | ۱۹۶۴ البرید الالکترونی *<br>الرمز البریدی | ادخل الرمز البريدي   |                 |         |  |
| 6        | ادخال رقم حجز الاسم التجاري                                                                                         | مكان الاقامة                                                | ادخل مكان الاقامة                  | الصفة                                     | مدير المنشأة         | č <b>⊳ 2</b>    |         |  |
| <b>7</b> | ادخال تاريخ حجز الاسم التجاري                                                                                       | اسم المنشأة *<br>مقر المنشأة *                              | ادخل اسم المنشأة <b>3</b>          | السجل التجاري *<br>ج                      | ادخل السجل التجاري   | <b>5</b> 4      | 9       |  |
| 8        | في حال سبق وان تقدم بشكوى يتم الضغط<br>على نعم ويتم ادخال رقم الشكوى وفي حال<br>لم تقم بتقديم شكوى يتم الضغط على لا | رقم حجز الاسم التجاري *<br>هل سبق أن تقدمت بشكوى<br>سابقة * | ادخل رقم دجز الاسم التجاري 6 ط     | ع تاريخ حجز الاسم التجاري *               | ادخل تاريخ الحجز     | 7               | (!<br>↓ |  |

## بلاغات وشكاوى مخالفات أنظمة قطاع الأعمال

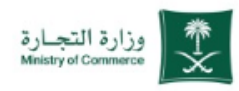

#### شكاوى تشابه الأسماء التجارية

- بيانات المشتكى علية :
  - ادخال اسم المنشأة 1 🗟
  - ادخال السجل التجاري 2
    - 3 ادخال مقر المنشأة 😼
- فتح القائمة المنسدلة وتحديد نوع البلاغ R
  - 5 ادخال وصف البلاغ 🗟

₹

- إضافة المرفقات وتشمل خطاب موقع ومستندات داعمة للشكوى وكالة ان وجدت
- 7 ادخال رمز التحقق كما هو موضح بالصورة الموافقة على التعهد بصحة البيانات والمرفقات 🏾 🗧 المقدمة وفي حال عدم صحتها سيتم اغلاق البلاغ
  - Z 9 الضغط على ارسال

| علية | المشتكى | بيانات |
|------|---------|--------|
|      |         |        |

| بيانات الفسنجي عنيا                                                    |                                        |              |                         |                         |
|------------------------------------------------------------------------|----------------------------------------|--------------|-------------------------|-------------------------|
| اسم المنشأة *                                                          | ادخل اسم المتشأة                       | 1            | السجل التجاري *         | ادخل السجل التجاري      |
| مقر المنشأة *                                                          | ادخل مقر المنشأة                       | s 🗐 🖓        | البريد الالكترونى       | ادخل البريد الالكترونى  |
| قم حجز الاسم التجاري                                                   | ادخل رقم حجز الاسم التجاري             |              | تاريخ حجز الاسم التجاري | تاريخ حجز الاسم التجاري |
| وع البلاغ *                                                            | شكوى تشابه الأسماء التجارية            | × <b>⊳</b> 4 |                         |                         |
| وصف البلاغ *                                                           | ادخل وصف البلاغ                        | 5 🛃          |                         |                         |
| لمرفقات وتشمل "خطاب<br>موقع، ومستندات داعمة<br>للشكوى، وكالة أن وجدت * | احيّار اللغات آلم يتمّ اختيار أيّ ملفّ | <b>₩</b> 6   |                         |                         |
| مز التحقق *                                                            | أدخل رمز التحقق                        | <b>5</b> 7   | 5XP                     | 0                       |
| اتعهد بصحة البيانات والمرفقار                                          | ، المقدمة وفي حال عدم صحتها سيتم إغلاز | ق البلاغ     |                         |                         |
| و موافق                                                                |                                        |              |                         |                         |
|                                                                        |                                        | إرسل         | إلغاء                   |                         |
|                                                                        | )                                      | ارسل<br>چ    |                         | إلغاء                   |

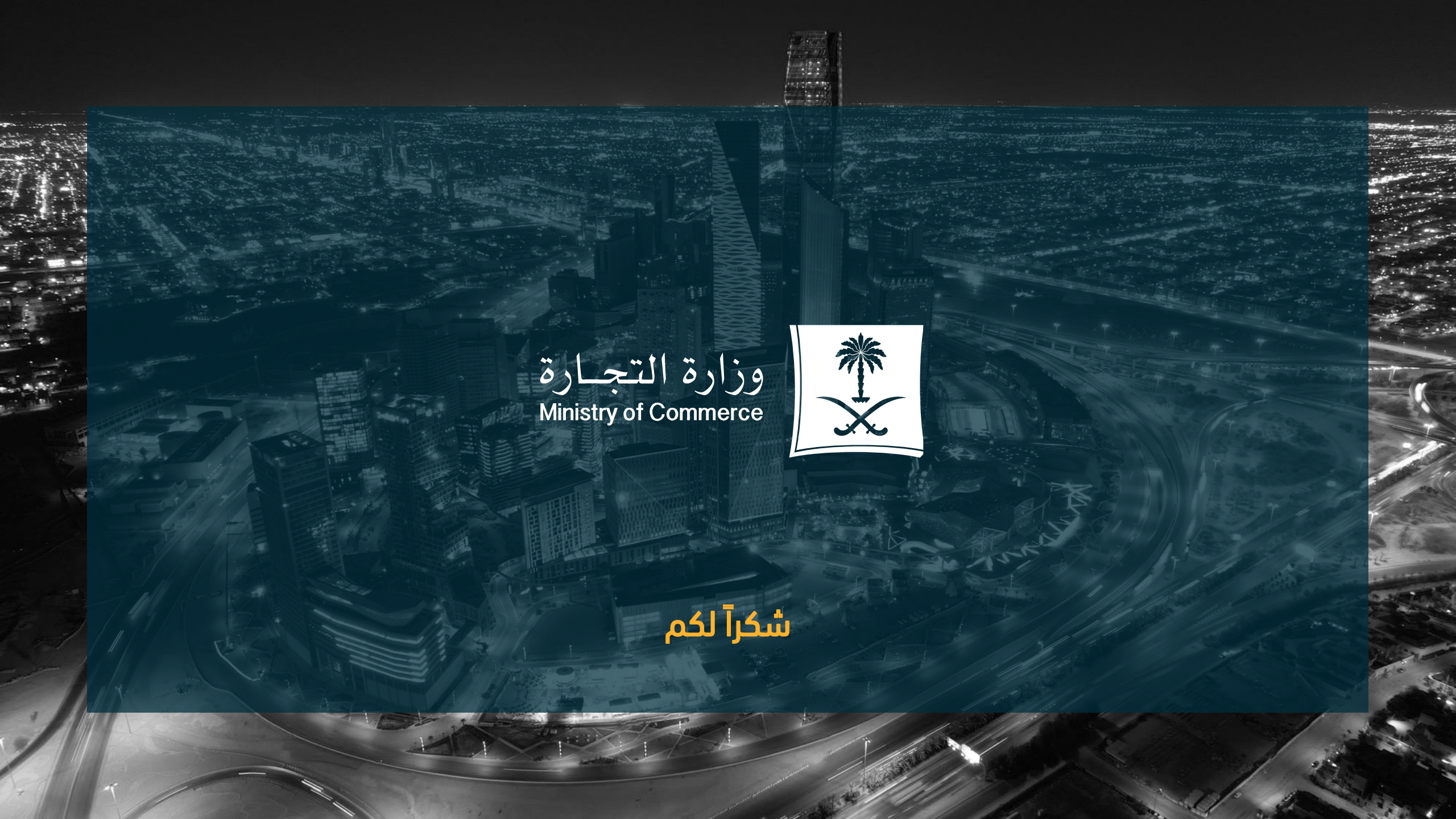